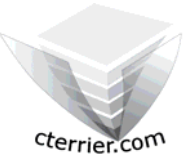

## Photoshop Séquence 2

- Intégrer une photo dans une composition Photoshop

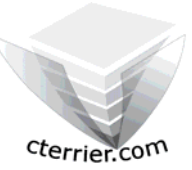

#### Auteur : C. Terrier ; mailto:webmaster@cterrier.com ; http://www.cterrier.com Utilisation : Reproduction interdite sans autorisation de l'auteur

## Exercice guidé 2.1 : Fond d'écran (1)

| Savoir-faire | : | Intégrer une photo dans une composition Photoshop |
|--------------|---|---------------------------------------------------|
| Pré requis   | : | Avoir réalisé la séquence 2                       |
| Supports     | : | Dossier Initiation Photoshop sur le serveur       |
| Durée        | : | 15 minutes                                        |

Nous allons intégrer une Photo au fond d'écran que nous avons créé dans la séquence précédente. Cette image est au format Tiff, elle se nomme Skate et se trouve dans le dossier initiation Photoshop.

#### 1. Charger Photoshop :

- Démarrer – Tous les programmes – Adobe Photoshop

#### 2. Ouvrir un fichier

- Fichier Ouvrir
- sélectionner l'unité puis le dossier source : initiation Photoshop
- Cliquer le fichier : Fond d'écran1
- Cliquer le bouton : Ouvrir

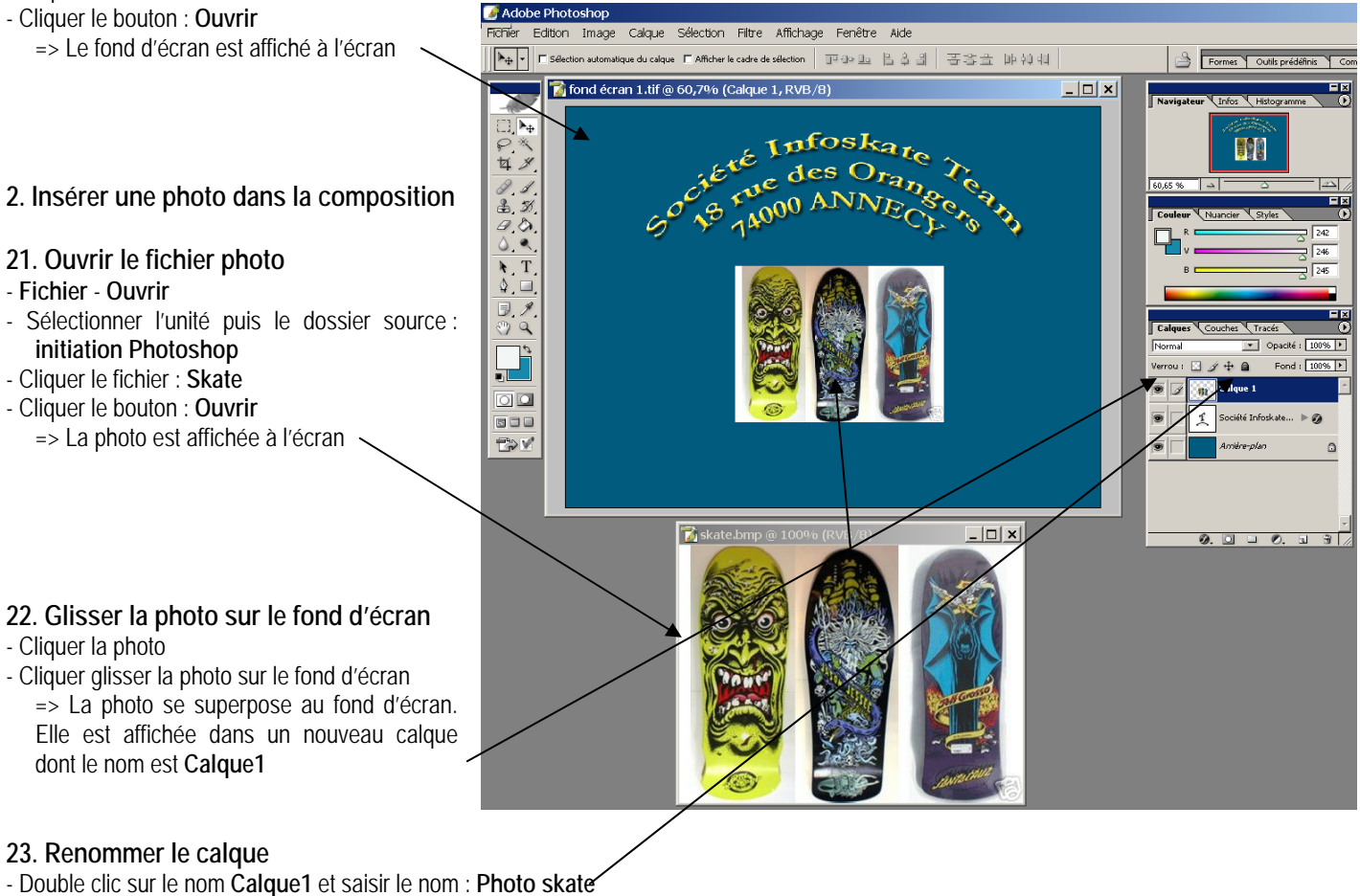

L'image de skate intègre des zones blanches inesthétique nous allons les supprimer pour qu'elles laissent apparaître la couleur de fon

- 3. Détourer une image
- Sélectionner l'outil Baguette magique
- Cliquer la zone blanche à retirer sur le calque de la photo de skate [Suppr]
- Supprimer toutes les zones blanches ou grises entre les skates => L'image se présente ainsi :

Il subsiste quelques traces que nous allons nettoyer à l'aide de la gomme après avoir fait un zoom sur la zone de travail pour mieux la voir.

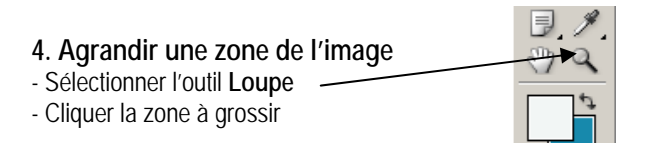

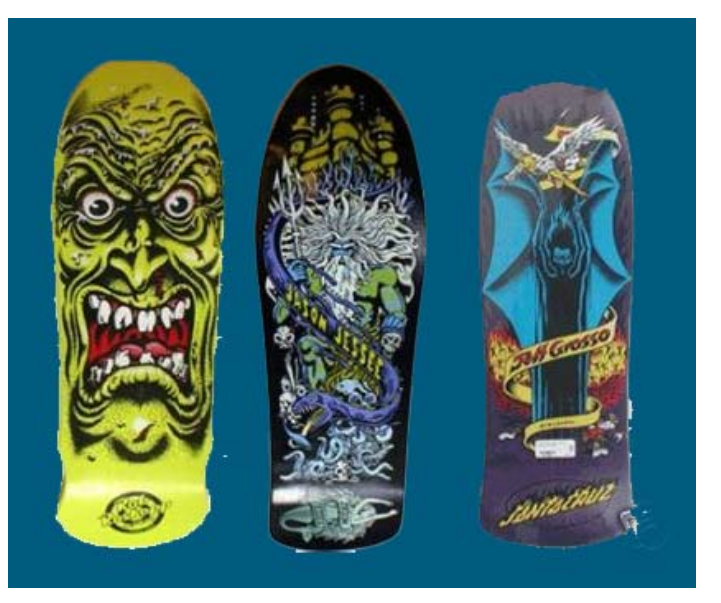

Ou

- Cliquer dans la fenêtre de zoom et cliquer le bouton d'agrandissement

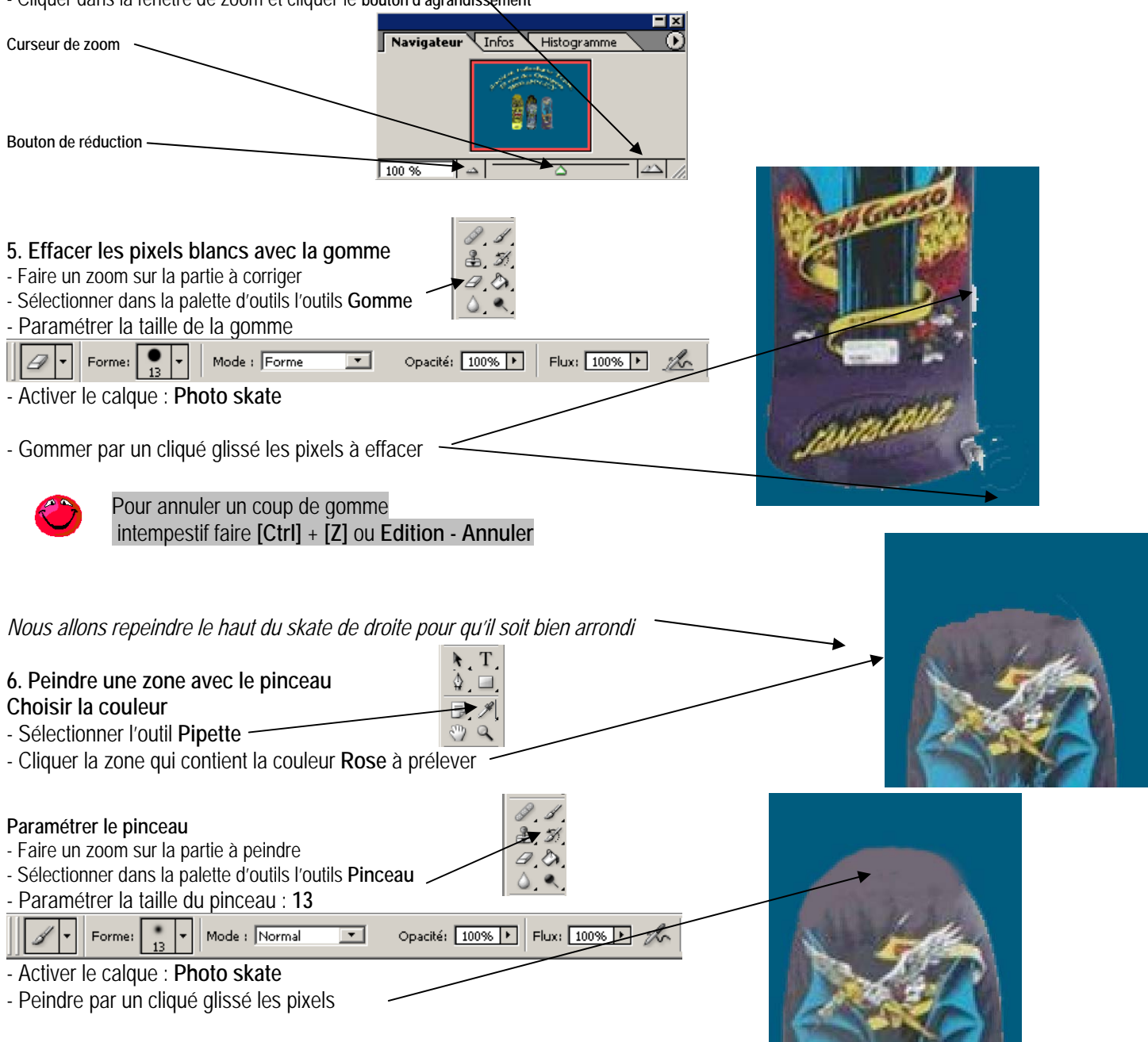

- 7. Agrandir la photo du skate
- Revenir en taille de 100 %
- Cliquer le calque Photo skate
- Edition Transformation manuelle
  - => Des poignées apparaissent autour du calque
- Cliquer glisser une poigne pour modifier la taille de l'image (1)

Ö

(1) Eviter de déformer les images car l'effet est peu esthétique. Pour respecter l'homothétie (proportion) cliquer glisser la poignée en appuyant sur {Maj]

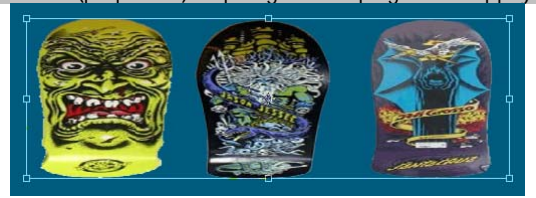

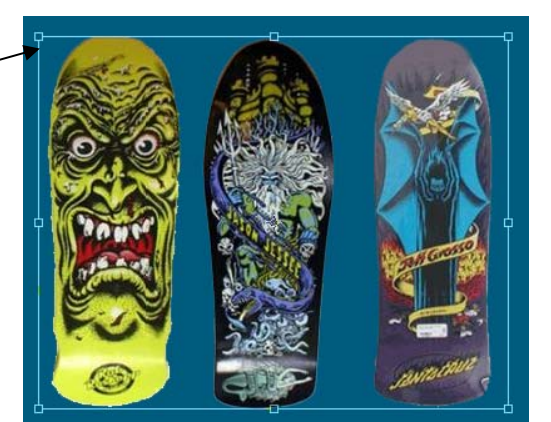

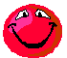

(2) N'agrandissez pas trop les images car elles pixellisent à l'écran et à l'impression. La solution consiste à travailler avec des images dont la taille est supérieure à 400 x 300 environ. Pour une image qui occupera la moitié d'une page s A4 travailler avec des images de tailles supérieures.

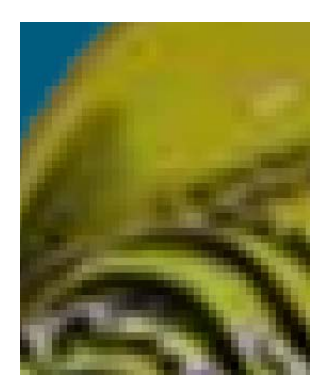

#### Valider les transformations manuelles

- Cliquer un outil de sélection dans la palette d'outils
- Cliquer : Appliquer dans la fenêtre qui s'affiche

8. Recentrer la photo de skate - Cliquer glisser le centre de la photo de skate

#### 9. Sauvegarder le document

- Fichier – Enregistrer

#### 10. Imprimer l'image

- Fichier - Imprimer

#### 11. Fermer le fichier

- Cliquer la case de fermeture 💌 la fenêtre du fichier

### 12. Quitter Photoshop

- Cliquer la case de fermeture 🗙 de Photoshop

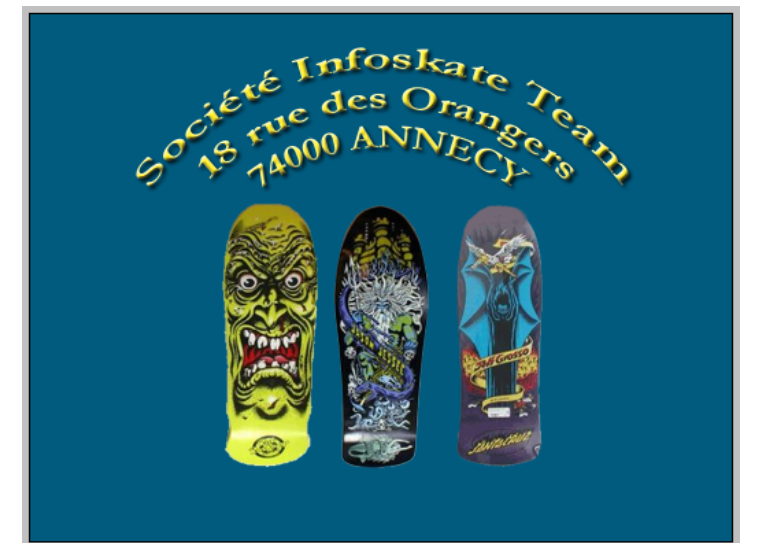

#### 20/09/2006

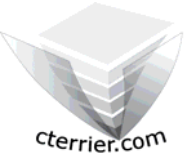

# Photoshop Séquence 2

4/4

- Intégrer une photo dans une composition Photoshop

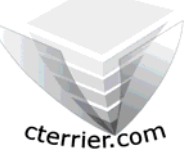

Auteur : C. Terrier ; <u>mailto:webmaster@cterrier.com</u> ; <u>http://www.cterrier.com</u> Utilisation : Reproduction interdite sans autorisation de l'auteur

### Exercice en autonomie 2.2 : Fond d'écran personnel (2)

| Savoir-faire | : | Intégrer une photo dans une composition Photoshop |  |
|--------------|---|---------------------------------------------------|--|
| Pré requis   | : | Avoir réalisé la séquence 1                       |  |
| Supports     | : | Dossier Initiation Photoshop sur le serveur       |  |
| Durée        | : | 20 minutes                                        |  |

Travail à faire :

- 1 Charger Photoshop
- 2 Activer Google et l'option recherche d'image
- 3 Rechercher une image à placer dans votre Fond d'écran

Sélectionner une image de grande taille est supérieures à 300 x 300 pixels sans quoi elle sera toute petite sur votre écran et sera pixelliser lors de son agrandissement

- 4 Intégrer l'image sur votre fond d'écran et réaliser les corrections qui s'imposent
- 5 Sauvegarder le fond d'écran dans votre dossier personnel : Initiation Photoshop
- 6 Imprimer l'image
- 7 Fermer le document
- 8 Quitter Photoshop